#### Workshop Aplikasi Mikroprosesor & Antarmuka

#### **PROGRAM STUDI** TEKNIK TELKOMUNIKASI

Akuwan Saleh, MT

#### PENILAIAN

Laporan + Tugas + Presentasi = 60%
 eval-1(Lap.1-5) = 20%
 eval-2(Lap.6-10) = 20%
 eval-3(Lap.11-15 & (PPT+ presentasi)) = 20%
 TPS = 40%
 eval-4 (TPS = Tugas Proyek Semester)

#### REFERENSI

- Rui Santos & Sara Santos, "ESP32 Web Server With Arduino IDE.pdf: Step By Step Project Guide", https://randomnerdtutorials.com/esp32web-server-arduino-ide/, juni 2020.
- Julien Bayle, "C Programming for Arduino", Packt Publishing Ltd, Birmingham, May 2013
- Fabian Winkler, "Arduino/Processing Communication Workshop", Fall, 2013.
- Jack Purdum, "Beginning C for Arduino, Learn C Programming for the Arduino and Compatible Microcontrollers", Apress, 2012.
- John-David Warren, Josh Adams, and Harald Molle, "Arduino Robotics", Springer, New York, 2011.
- Casey Reas and Ben Fry, "Getting Started with Processing", O'Reilly Media, Inc., June 2010.
- Joshua Noble, "Programming Interactivity: A Designer's Guide to Processing, Arduino, and openFrameworks", O'Reilly Media, Inc., July 2009.
- Peter Hoddie, Lizzie Prader, "IoT Development for ESP32 and ESP8266 with JavaScript; A Practical Guide to XS and Moddable SDK", Apress, Menlo Park, CA,USA, 2020.

#### MATERI

#### PENDAHULUAN

- 1. KOMUNIKASI MIKROKONTROLER DENGAN SOFTWARE PROCESSING
- 2. ANALOG INPUT DAN AUDIO PROCESSING
- 3. KONTROL MULTI LED MENGGUNAKAN ARDUINO DAN PROCESSING
- 4. PENCAMPUR WARNA VIRTUAL MENGGUNAKAN ARDUINO DAN PROCESSING
- 5. MONITORING SUHU DENGAN ARDUINO DAN PROCESSING
- 6. MONITORING INTENSITAS CAHAYA DENGAN ARDUINO DAN PROCESSING
- 7. KONTROL MOTOR DC MENGGUNAKAN ARDUINO DAN PROCESSING
- 8. APLIKASI SENSOR ULTRASONIC MENGGUNAKAN ARDUINO DAN PROCESSING

#### MATERI

- 9. KONTROL LAMPU AC 220 V BERBASIS ARDUINO DAN PROCESSING
- 10. MODUL WIFI ESP32 DENGAN ARDUINO IDE
- 11. KOMUNIKASI NIRKABEL MENGGUNAKAN MODUL RF 434 MHz DAN PROCESSING
- 12. ESP32 WEB SERVER UNTUK KONTROL LED DAN MENAMPILKAN GAMBAR
- 13. ANTARMUKA MODUL GPS DENGAN MIKROKONTROLER DAN PROCESSING
- 14. ESP32 WEB SERVER UNTUK PENGUKURAN SUHU DAN KELEMBABAN
- 15. KOMUNIKASI DATA BERBASIS BLUETOOTH DAN HP

#### 3. KONTROL MULTI LED MENGGUNAKAN ARDUINO DAN PROCESSING

### TUJUAN

- Mengontrol multi LED pada Board Arduino menggunakan Processing.
- Membuat visual kontroler dengan Processing.

### **DASAR TEORI**

Sebelumnya telah dibahas, menyalakan LED menggunakan kendali *mouse* komputer/laptop.

dibuat GUI (*Graphical User Interface*) menggunakan Processing untuk mengendalikan multi LED.

membuat tampilan dengan menggunakan software Processing, dapat membuat sistem interfacing untuk mengontrol arah kondisi menyala dan mati dari beberapa LED dengan tampilan yang lebih menarik dan mudah digunakan.

#### **DASAR TEORI**

- Untuk membuat interface dengan menggunakan program komunikasi serial sebagaimana telah dibahas pada bab mengakses komunikasi PC dan Arduino.
- Kemudian dibuat pengiriman perintah berupa karakter tertentu yang akan diterjemahkan oleh mikrokontroler untuk menyalakan ataupun mematikan LED

#### Hardware :

- Arduino Uno Board
- 8 buah LED
- 8 buah resistor 330 ohm

pin 2

pin 3

- Kabel jumper
- Software Processing

#### **Rangkaian**:

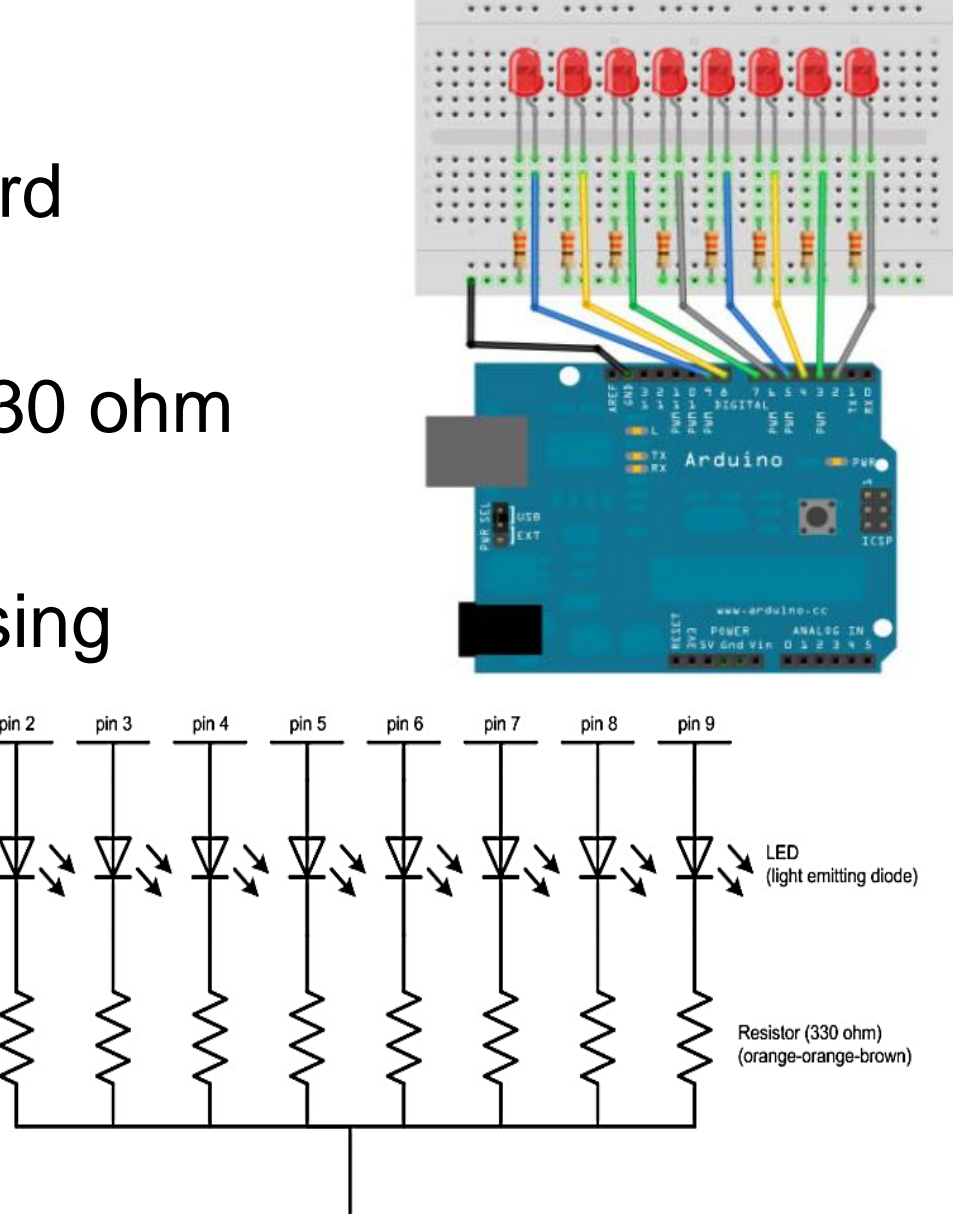

GND (ground) (-) ....

## **PROGRAM-1:**

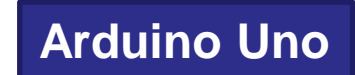

```
int ledPins[] = {2,3,4,5,6,7,8,9};
void setup()
 Serial.begin(9600);
 for(int i = 0; i < 8; i++){
  pinMode(ledPins[i],OUTPUT);
                                    if(byteRead>0){
                                     for(int i=1; i<(byteRead+1); i++){</pre>
void loop() {
                                        digitalWrite(i+1, HIGH);
 byte byteRead;
 if (Serial.available()) {
  byteRead = Serial.read();
  byteRead=byteRead-'0';
  for(int i=2; i<10; i++){
   digitalWrite(i, LOW);
```

# **PROGRAM-1:** Processing

import processing.serial.\*; int new\_sX, old\_sX; int nX, nY; Serial myPort; void setup(){ size( 800, 400 ); strokeWeight( 10 ); myPort = new Serial(this, "COM4", 9600); myPort.bufferUntil('\n'); } void draw(){ background( 100 ); stroke(255); ellipse( nX, nY, 10, 10 ); line(nX,0,nX,height); }

```
void mouseMoved(){
  nX = mouseX;
  nY = mouseY;
```

```
new_sX=(int)map(nX,0,800,0,10);
```

```
if(new_sX==old_sX){
} else {
    old_sX = new_sX;
    myPort.write(""+new_sX);
```

## PROGRAM-2:

#### int incomingByte = 0;

```
void setup() {
   Serial.begin(9600);
   pinMode(2, OUTPUT);
   pinMode(3, OUTPUT);
   pinMode(4, OUTPUT);
   pinMode(5, OUTPUT);
}
```

```
void loop() {
    if (Serial.available() < 1) {
        return;
    }
    incomingByte = Serial.read();
    // LED-1
    if (incomingByte == 65){
        digitalWrite(2, HIGH);
    }
</pre>
```

if (incomingByte == 66) { digitalWrite(2, LOW); //LED-2 if (incomingByte == 67) { digitalWrite(3, HIGH); if (incomingByte == 68) { digitalWrite(3, LOW); //LED-3 if (incomingByte == 69) { digitalWrite(4, HIGH); if (incomingByte == 70) { digitalWrite(4, LOW); }

Arduino Uno

### **PROGRAM-2:** (Lanjutan)

```
//LED-4
if (incomingByte == 71) {
    digitalWrite(5, HIGH);
}
if (incomingByte == 72) {
    digitalWrite(5, LOW);
}
```

}

## **PROGRAM-2:**

import processing.serial.\*;

```
Serial myPort;
int val;
  int ButtonValueY = 0;
  int ButtonValueR = 0;
  int ButtonValueG = 0;
  int ButtonValueB = 0;
  int clickflag = 0;
void setup() {
 size(480, 500);
 smooth();
 String portName = Serial.list()[0];
 myPort = new Serial(this, portName, 9600);
 fill(150,150,0);
 rect(100, 100, 50, 50);
 fill(150,0,0);
 rect(100,200, 50,50);
```

```
fill(0,150,0);
 rect(100,300,50,50);
 fill(0,0,150);
 rect(100,400,50,50);
}
void draw() {
   if (mousePressed) {
    clickflag = 0;
    return;
   if (clickflag == 1)
    return;
  clickflag = 1;
```

Processing

### **PROGRAM-2:** Processing

```
if ((mouseX > 100) && (mouseX < 150) && (mouseY > 100) && (mouseY < 150))
     if (ButtonValueY == 0) {
        ButtonValueY = 1;
        fill(255,255,0);
        myPort.write('A');
        rect(100, 100, 50, 50);
      } else {
       fill(150,150,0);
       ButtonValueY = 0;
       myPort.write('B');
       rect(100, 100, 50, 50);
if ((mouseX > 100) && (mouseX < 150) && (mouseY > 200) && (mouseY < 250))
    if (ButtonValueR == 0) {
        ButtonValueR = 1;
        fill(255,0,0);
```

## **PROGRAM-2:**

```
myPort.write('C');
        rect(100, 200, 50, 50);
        } else {
        fill(150,0,0);
        ButtonValueR = 0;
        myPort.write('D');
        rect(100, 200, 50, 50);
if ((mouseX > 100) && (mouseX < 150) && (mouseY > 300) && (mouseY < 350))
    ł
        if (ButtonValueG == 0) {
                                              myPort.write('F');
        ButtonValueG = 1;
                                             rect(100, 300, 50, 50);
        fill(0,255,0);
        myPort.write('E');
        rect(100, 300, 50, 50);
     } else {
       fill(0,150,0);
       ButtonValueG = 0;
```

Processing

## **PROGRAM-2:** Processing

```
if ((mouseX > 100) && (mouseX < 150) && (mouseY > 400) && (mouseY < 450))
     if (ButtonValueB == 0) {
        ButtonValueB = 1;
        fill(0,0,255);
        myPort.write('G');
                                       LED pin =2
        rect(100, 400, 50, 50);
      } else {
                                        LED pin =3
       fill(0,0,150);
                                       LED pin =4
       ButtonValueB = 0;
                                        LED pin =5
       myPort.write('H');
       rect(100, 400, 50, 50);
```

# PROGRAM-3:

```
int ledPins[] = {2,3,4,5,6,7,8,9};
void setup()
 Serial.begin(9600);
 for(int i = 0; i < 8; i++){
 pinMode(ledPins[i],OUTPUT);
void loop() {
byte byteRead;
if (Serial.available()) {
 byteRead = Serial.read();
 byteRead=byteRead-'0';
if(byteRead==0){
 digitalWrite(2, LOW);
 digitalWrite(3, LOW);
 digitalWrite(4, LOW);
 digitalWrite(5, LOW);
 digitalWrite(6, LOW);
```

```
digitalWrite(7, LOW);
digitalWrite(8, LOW);
digitalWrite(9, LOW);
```

if(byteRead>0){
 digitalWrite((byteRead+1), HIGH); }

### **PROGRAM-3**:

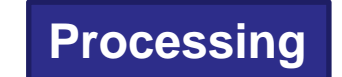

import processing.serial.\*;

```
Serial comPort;
int counter=0; .
int numltems=0;
boolean sendStrings=false;
StringLoader sLoader;
void setup(){
comPort = new Serial(this, Serial.list()[0], 9600);
background(255,0,0);
void draw(){
void mousePressed() {
                                         }else{
sendStrings=!sendStrings;
                                          background(255,0,0);
if(sendStrings){
                                         counter=0;
background(0,255,0);
                                          }
sLoader=new StringLoader();
sLoader.start();
```

# PROGRAM-3:

```
public StringLoader(){
  }
```

```
public void run() {
String textFileLines[]=loadStrings("d:/Data.txt");
String lineItems[]=splitTokens(textFileLines[0], ",");
numItems=lineItems.length;
for(int i = counter; i<numItems; i++){
  comPort.write(lineItems[i]);
  delay(500);
  comPort.write("0");
  }
  counter=numItems;
}
</pre>
```

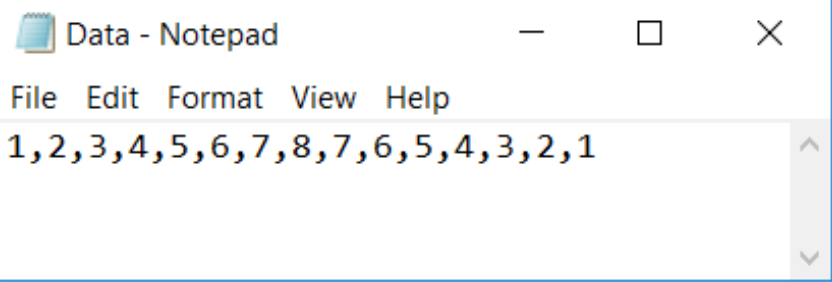

#### Latihan :

- 1. Buat aplikasi kontrol multi LED dengan ketentuan :
- Saat tombol merah ditekan, maka tombol akan berubah warna menjadi hijau dan LED menyala
- Sedangkan saat tombol ditekan kembali maka tombol akan berubah menjadi berwarna merah kembali dan LED akan mati.

Karakter yang dikirim PC ke Arduino

| No | Kondisi LED | Karakter |
|----|-------------|----------|
| 1  | Nyala       | а        |
| 2  | Mati        | b        |

Visual kontroler pada PC (processing)

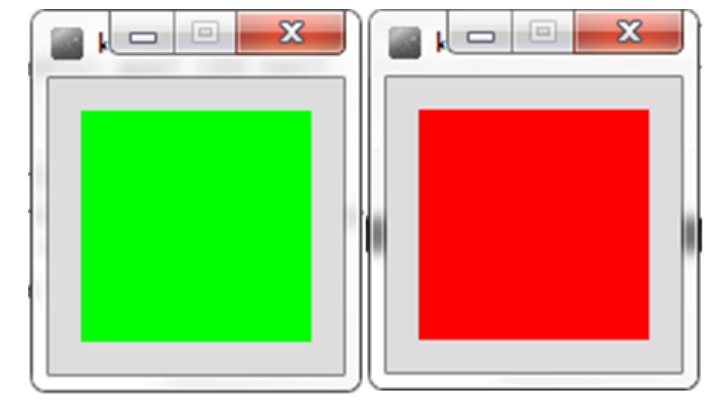